## Instalace serveru PostgreSQL

- 1. Download z http://www.enterprisedb.com/products-servicestraining/pgdownload#windows
- 2. Zvolte verzi a operační systém
- 3. Spusťte instalaci

## Nastavte si heslo, které si budete pamatovat

| 🧳 Setup                                                                                                    |       |        |        |          |  |  |
|----------------------------------------------------------------------------------------------------|-------|--------|--------|----------|--|--|
| Password                                                                                                    |       |        |        | <b>P</b> |  |  |
| Please provide a password for the database superuser (postgres) and service account (postgres). If the service account already exists in Windows, you must enter the current password for the account. If the account does not exist, it will be created when you click 'Next'. |       |        |        |          |  |  |
| Password                                                                                                    | ••••• |        |        |          |  |  |
| Retype password                                                                                                    | ••••• |        |        |          |  |  |
|                                                                                                    |       |        |        |          |  |  |
|                                                                                                    |       |        |        |          |  |  |
|                                                                                                    |       |        |        |          |  |  |
|                                                                                                    |       |        |        |          |  |  |
|                                                                                                    |       |        |        |          |  |  |
| BitRock Installer                                                                                                    |       |        |        |          |  |  |
|                                                                                                    |       | < Back | Next > | Cancel   |  |  |

## Port ponechte 5432

| 🦉 Setup                                               |                      |
|-------------------------------------------------------|----------------------|
| Port                                                  |                      |
| Please select the port number the server<br>Port 5432 | should listen on.    |
|                                                       |                      |
|                                                       |                      |
|                                                       |                      |
| BitRock Installer                                     | < Back Next > Cancel |

## Národní prostředí nastavte na češtinu

| 🥵 Setup                                                                                   |          |
|-------------------------------------------------------------------------------------------|----------|
| Advanced Options                                                                          | <b>N</b> |
| Select the locale to be used by the new database cluster.<br>Locale Czech, Czech Republic |          |
| BitRock Installer                                                                         | Cancel   |